## Reserveren en verlengen voor het hele gezin

## stap 1: machtigingen aanmaken

- Ga naar de menukeuze 'Relaties'.
- Kies 'Nieuwe machtiging toevoegen'.
- Kies 'lk mag verlengen voor een ander' wanneer u bijv. de accounts van uw kind(eren) wilt beheren.
- Vul de geboortedatum in van 'kind 1'.
- Vul het pasnummer in van 'kind 1'.
- Klik daarna op 'Toevoegen'. De machtiging is daarmee aangevraagd en moet alleen nog bevestigd worden.

Meer kinderen toevoegen? Herhaal per kind de stappen van hierboven: geboortedatum invullen, pasnummer invullen, en tot slot op 'Toevoegen' klikken.

Zijn alle kinderen toegevoegd? Klik op 'Afsluiten'.

In het overzicht zie je wie je hebt toegevoegd en wat de status is. Bij net aangevraagde machtigingen is dat 'Moet nog bevestigd worden' (= Stap 2).

## stap 2: Machtigingen bevestigen

- De zojuist gemaakte machtiging heeft een melding 'Moet door de ander bevestigd worden'.
- Klik op deze melding.
- Geef het gevraagde wachtwoord in.
- De machtiging is daarna bevestigd.
- Herhaal evt. bovenstaande stappen voor alle nog niet bevestigde machtigingen.

Tussendoor ontvang je geen berichten of mails. Alle stappen worden binnen de app afgehandeld.

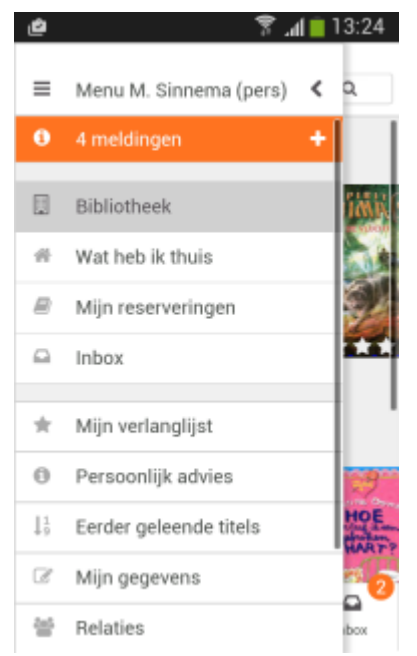

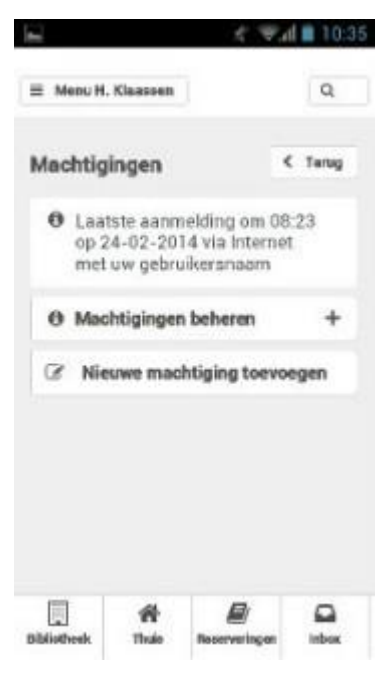

## stap 3: verlengen

Na het bevestigen van de machtigingen kan je verlengen voor een ander.

- Log in als jezelf.
- Klik op de knop 'Thuis' (onderin het scherm) of ga naar de menu-optie 'Wat heb ik thuis'.
- Klik op de balk 'Verleng voor iemand anders'.
- Klik op het '+' (plusje) om de balk open te klappen.
- Klik op de naam van het gezinslid voor wie u wilt gaan verlengen.
- Klik de materialen aan die verlengd moeten worden.
- Klik tot slot op 'Verlengen'.
- Kies evt. het volgende kind voor wie je wilt gaan verlengen.

|                    |                                                    | ÷                                                                      | all 🖬 08:4 |
|--------------------|----------------------------------------------------|------------------------------------------------------------------------|------------|
| ≡ Menu I           | M. Sinnema                                         | (pe                                                                    | ٩          |
| Wat he             | b ik thu                                           | is?                                                                    | ≮ Terug    |
| Verlenge           | n                                                  |                                                                        |            |
| Verler             | g voor ie                                          | mand an                                                                | ders +     |
| 0 Om               | te verlen                                          | gen, klik o                                                            | op C       |
| Buildings          | Matuda                                             |                                                                        |            |
| Marilda            | Verlengen<br>Verleng to<br>Geleend o<br>Inleverdat | 1<br>1 t/m 01-04-2<br>21-02-2017<br>21-02-2017<br>um: 14-03-20         | C<br>114   |
| Marilda<br>Marilda | Matilda<br>Verlenger<br>Geleend o<br>Inleverdab    | t/m 01-04-1<br>ander koster<br>p: 21-02-201/<br>um: 14-03-20<br>t-code | 214 C      |